2021年3月31日

ユーザー各位

福井コンピュータアーキテクト株式会社 福井コンピュータスマート株式会社

## 省エネ性能説明義務化制度『省エネ性能説明書』対応のお知らせ

平素は弊社製品・サービスをご利用いただきまして誠にありがとうございます。 2021年4月建築物省エネ法改正に伴い、省エネ性能説明義務化制度が開始されます。弊社アプ リケーション「TREND CA」「省エネナビ」にて、省エネ性能説明義務化制度に利用できる「省 エネ性能説明書」をご用意致しましたので、ダウンロードしてご利用いただきますようお願い 申し上げます。

記

## 建築物省エネ法の省エネ性能説明義務化について

小規模住宅・建築物(10m2 超 300m2 未満の住宅・建築物)の新築等に係る設計の際に、次の内容について、建築士から建築主に書面での説明を義務化

①省エネ基準への適否

②省エネ基準に適合しない場合は、省エネ性能確保のための措置

説明に用いた書面等は、

○建築士法に基づく建築士事務所の保存図書として、15年間保存する必要があります。

○建築士法に基づく都道府県等による建築士事務所への立ち入り検査の対象になります。

ダウンロード方法について 2021年3月30日(火)よりダウンロード開始

1. FC コンシェルジュをクリックして開きます。

- 2. 「プログラム更新」をクリックします。
- 3. 「個別ダウンロード」をクリックします。
- 4.「建築・ビル設計業向け CAD 製品」をクリックします。
- 5.「Archi Master/3D カタログ,TREND CA など建築関連プログラム 」をクリックします。
- 6. [TREND CA]  $\varepsilon \rho J \cup \rho b z t_{o}$

7. 標準テンプレートファイル<u>「【省エネ性能説明書】(TREND CA Ver5 用) TREND CA テ</u> <u>ンプレート更新ツール 2104\_catemplatev5\_syouenenavi.exe 」</u>をダウンロードして実行してく ださい。

## ご利用方法【TREND CA からの場合】

テンプレート選択画面で「省エネ性能説明書(2021年4月1日)」の「省エネ基準への適合性 に関する説明書」を開きます。

| テンプレート選択                       | ×                                        |
|--------------------------------|------------------------------------------|
| 作成する書式のテンプレートと、連携の方法を選択してください。 |                                          |
| ランプレートの選択                      |                                          |
| 7711以资 个 作成 書式                 | 省エネ基準への適合性に関する説明書                        |
| 省工ネ性能説明書(2021年4月1日)            | 更新日時 2021/02/16 11:85<br>デンブレートバージョン 1.0 |
| 建築確認申請書(令和2年9月7日)              | アプリケージョン対応パージョン 5.0 以降                   |
| BELS JIO(2020年4月14日)           |                                          |
| BELS ハウスプラス(2020年4月14日)        | 省二本基準への適合性に関する説明書                        |
| BELS 住宅あんしん保証(2020年4月14E       |                                          |

## ご利用方法【省エネナビからの場合】

省エネナビで計算を行った後に、「比較」画面の「CA 提案書作成」コマンドから TREND CA を起動します。

テンプレート選択画面で「省エネナビ(2021年4月1日)」の「省エネ基準への適合性に関す る説明書」にチェックをつけて開きます。

| ARCHIIREND 省エネナと [BELS(セロエネ相当) 申 | 「詩図面サンフル」      |          |                   |                                     |           |                                                                                                    | - <u> </u> |  |
|----------------------------------|----------------|----------|-------------------|-------------------------------------|-----------|----------------------------------------------------------------------------------------------------|------------|--|
| リアイル 物件情報 外皮結果                   | 暖房 冷房          | —〕<br>換気 | なエネルギー消費量<br>給湯 照 | 明太陽光                                | ן-אַזגי   | 一次結果                                                                                                    | tt         |  |
| 北較検討                             | 他のプランと比較し、総合的な | バランスを確認し | ます。               |                                     | 另近        | ウィンドウを開く                                                                                                    | 比較検討の解説    |  |
|                                  |                |          |                   |                                     |           |                                                                                                    |            |  |
| ·                                |                |          |                   |                                     |           |                                                                                                    |            |  |
|                                  | 年間             | 消費 [GJ]  | 自家消費 [GJ]         | 実質 [GJ]                             | 光熱費 [円]   | 売電 [円]                                                                                                    |            |  |
| BELS(ゼロエネ相当)申請図面サンプル             |                | 111.10   | 26.80             | 84.30                               | 200,472   | 0                                                                                                    |            |  |
|                                  |                | 0.00     | 0.00              | 0.00                                | 0         | 0                                                                                                    |            |  |
|                                  |                | 0.00     | 0.00              | 0.00                                | 0         | 0                                                                                                    | ~          |  |
| /ブレート選択<br>作成する書式のテンプレートと、連      | 携の方法を選択してくださ   | L).      |                   |                                     |           |                                                                                                    | ×          |  |
| テンプレートの選択                        |                |          |                   |                                     |           |                                                                                                    |            |  |
|                                  | 作成書式           | 作成書式     |                   |                                     |           | 省エネ基準への適合性に関する説明書                                                                                                    |            |  |
| 💼 省エネナビ(2021年4月1日)               | 日 一 一 一 提案書    |          |                   |                                     |           | 更新日時 2021/02/16 11:35                                                                                                    |            |  |
| 省エネナビ(2019年11月12日)               |                |          |                   |                                     |           | テンプレートハーション 1.0<br>アプリケーション対応バージョン 5.0 以降                                                                                                    |            |  |
|                                  |                |          |                   |                                     |           |                                                                                                    |            |  |
| ■ 省エネ基準への適合性に関する説明書              |                |          |                   | 前二キ基本への通合性に関する説明者<br>NUTVORTUNATION |           |                                                                                                    |            |  |
|                                  |                |          |                   |                                     | XXXXXXXXX | CREASE REAL CONTRACTOR OF CONTRACTOR OF CONTRACTOR CONTRACTOR |            |  |

本案内に関するご質問は、福井コンピュータグループ総合案内までお問い合わせください。 ▼福井コンピュータグループ総合案内

https://hd.fukuicompu.co.jp/common/support/grsogo.html